# C12 User Manual GNSS Network Connected Base / Rover

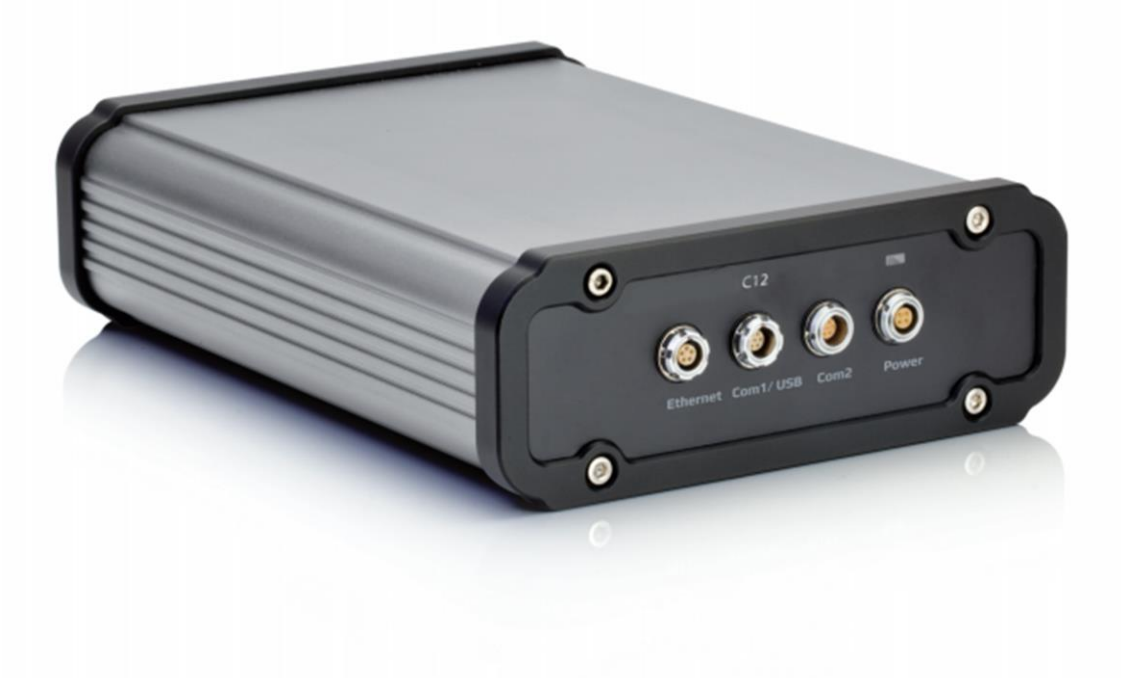

This manual is for use with C12 GNSS receivers sold by iGage Mapping Corporation.

Receivers purchased from other sources that appear to be similar will not match devices provisioned by iGage.

12 November 2019 C12\_UserGuide\_BD990\_R004.docx

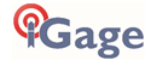

## **Table of Contents**

| C12 User Manual GNSS Network Connected Base / Rover | 1 |
|-----------------------------------------------------|---|
| Copyright, Control and Safety                       | 3 |
| GNSS Safety Warning                                 | 3 |
| Export Controlled Device                            | 3 |
| FCC Compliance                                      | 3 |
| Thank you!                                          | 4 |
| Overview                                            | 4 |
| Product Features                                    | 4 |
| Specifications                                      | 4 |
| Communication                                       | 4 |
| Accuracy                                            | 5 |
| Physical Characteristics                            | 5 |
| Electrical Data                                     | 5 |
| Device and Part List                                | 5 |
| Provisioning the C12P9                              | 6 |
| Device Support Tools and Documents                  | 7 |
| Connection using C12P9 Serial Port                  | 7 |
| Configuration of the C12 using the Ethernet Port    | 7 |

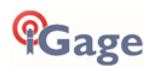

## Copyright, Control and Safety

Copyright © 2019 iGage Mapping Corporation. All rights reserved.

No part of this manual may be reproduced, transmitted, transcribed, stored in a retrieval system or translated into any language or computer language, in any form or by any means, electronic, mechanical, magnetic, optical, chemical, manual or otherwise, without the prior written permission of iGage Mapping Corporation.

iGage and 'iGage Mapping Corporation' are Trademarks of iGage Mapping Corporation of Salt Lake City Utah, USA. All product and brand names mentioned in this publication are trademarks of their respective holders.

## **GNSS Safety Warning**

The iG8 GNSS receiver tracks and utilizes signals from many space based satellite navigation systems:

The Global Positioning System (GPS) is operated by the US Government which is solely responsible for the accuracy and maintenance of the GPS network. Accuracy can also be affected by bad satellite geometry and obstructions including buildings and tree canopy.

The GLONASS (<u>GLO</u>bal <u>NA</u>vigation <u>Satellite</u> <u>System</u>), is a satellite navigation system operated by the Russian Aerospace Defense Forces.

The Galileo System is the global navigation satellite system (GNSS) that is operated by the European Union (EU) and European Space Agency (ESA)

BeiDou Navigation Satellite System (BDS) (also known as COMPASS or BeiDou-2) is operated by CNSA (China National Space Administration.)

SBAS (Satellite Based Augmentation Services) including WAAS (USA), MSAS (Japan), EGNOS (Europe), QZSS (Asia), and GAGAN (India) may also be utilized by the iG8 for carrier-phase corrections, in addition to differential corrections.

iGage Mapping Corporation is not responsible for, nor warrants the viability of the space segment portion of the GNSS system. The user is cautioned that they alone are responsible for determining the application of the iG8 to their task at hand.

Any of the GNSS system components can fail at any time. Be prepared for down time and failures. Do not use the C12 receiver for any critical navigation purpose.

## Export Controlled Device

The iG8 device should be considered to be an export controlled device.

Because of the complex federal sanctions regulations governing controlled countries, as well as the severe civil and criminal penalties for sanctions violations, you should not attempt to interpret export licensing requirements or license exclusions for travel to or transactions with comprehensively embargoed countries. Before shipping, providing or hand carrying iG8 devices out of the United States, consult counsel who specializes in ITAR/DOD matters.

The following country list is not exhaustive:

Afghanistan, Balkans, Belarus, Burundi, Central African Republic, Cote d'Ivoire, **Crimea Region of Ukraine**, **Cuba**, Cyprus, Democratic Republic of the Congo, Eritrea, Fiji, Haiti, **Iran**, Lebanon, Liberia, Libya, Myanmar (formerly Burma), **North Korea**, Republic of the Sudan (Northern Sudan), Rwanda, Somalia, South Sudan, Sri Lanka, **Sudan**, **Syria**, Ukraine, Venezuela, Vietnam, Yemen, Zimbabwe

The countries in **bold face type are comprehensively embargoed.** Do not transport an iG8 receiver to one of these countries.

## FCC Compliance

FCC Notice: C12 receivers comply with the limits for a Class B digital device, pursuant to the Part 15 of the FCC rules when it is used in the Portable Mode.

Operation is subject to the following two conditions:

- (1) This device may not cause harmful interference
- (2) This device must accept any interference received, including interference that may cause undesired operation

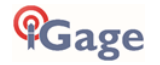

## Thank you!

Thank you very much for choosing to purchase and use a C12 GNSS receiver from iGage Mapping Corporation! With a ground-breaking price, outstanding performance, field ready case and easy-to-use features, we know that the C12 receiver will be a valuable tool that will quickly pay for itself.

This guide is designed to help you familiarize yourself with your new equipment and successfully use it in the field.

If you have questions or suggestions, don't hesitate to contact us:

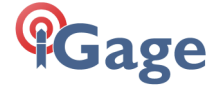

iGage Mapping Corporation 1545 South 1100 East Suite 1 Salt Lake City UT 84105 USA +1-801-412-0011 email: info@igage.com

Your input is extremely valuable and we will listen to your suggestions!

### Overview

The C12 Network GNSS Reciever uses a Trimble BD990 OEM GNSS board. It can be used in a variety of applications and is compatible with various platforms as a Base or Rover.

The C12 outer casing is heavy duty aluminum alloy and serves to protect and cool the receiver without a fan. Highquality self-locking connectors are employed. Serial, Ethernet and Power connections are included in the standard kit.

#### **Product Features**

- Multiple connections provide compatibility with network or serial connected terminals and radios.
- Flexible configuration for use as a Rover, Base or Network Base.
- Field ready case provides resistance to shock, water and dust.
- Supports standard data formats for input and output corrections and NMEA outputs.
- External antenna connector provides isolation from noise.
- Built-in RJ45 network connection, provides GNSS server functions (DIP and NTRIP).

The C12 has the same features and specifications as the BD990 board. I

### **Specifications**

Maxwell 7 + Everest

336 satellite channels:

| GPS, BD, GLONASS, Galileo, IRNSS, SBAS, QZSS, MSS L-BAND; |
|-----------------------------------------------------------|
| L1 C/A, L2E, L2C, L5                                      |
| B1, B2, B3                                                |
| L1 and L2 C/A, L3 CDMA                                    |
| E1, E5A, E5B, E5AltBOC, E6                                |
| L5                                                        |
| L1 C/A, L1 SAIF, L2C, L5, LEX                             |
| L1 C/A, L5                                                |
| OmniSTAR, Trimble RTX (with L-Band antenna)               |
| < 45S                                                     |
| < 30S                                                     |
|                                                           |

#### Communication

One Ethernet port supporting network connections:

- HTTP (web interface)
- NTP Server

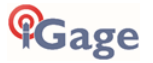

- NMEA, GSOF, CMR over TCP/IP or UDP
- NTripCaster, NTripServer, NTripClient
- mDNS/uPnP Service discovery
- Dynamic DNS
- eMail alerts
- Network link to Google Earth
- Support for external modems through PPP
- RDNIS support

One USB / Serial host port

One Serial Port supporting baud rates to 560,800 baud

#### Accuracy

| Mode                         | Precision                                        |
|------------------------------|--------------------------------------------------|
| Single Baseline RTK (<30 km) | 0.008m+ 1ppm horizontal<br>0.015m+ 1ppm vertical |
| DGPS                         | 0.25m+1ppm horizontal<br>0.5m+1ppm vertical      |
| SBAS                         | 0.5m horizontal<br>0.85m vertical                |
| Autonomous                   | 1.00 m horizontal<br>1.5 m vertical              |

### Physical Characteristics

| Size:                | 210mm*160mm        | *58mm (8.27" x 6.30" x 2.28") |
|----------------------|--------------------|-------------------------------|
| Weight:              | 1.50 Kg (3 lb 5 oz | :)                            |
| Case Material:       | aluminum alloy     |                               |
| Working temperature: | -40 to +75°C       | (-40 to 167 °F)               |
| Storage temperature: | -55 to +85 °C      | (-16 to 185 °F)               |

### **Electrical Data**

Operating Voltage: 12V /1A

### **Device and Part List**

The following items are included with the C12P9 receiver package:

| C12 Rover / Base Station                               |  |
|--------------------------------------------------------|--|
| Power Adaptor<br>(Input 110-220V AC;<br>output 12V DC) |  |

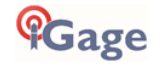

| 4-pin Fisher to DC charging cable<br>(Connects to the Power Adaptor) |          |
|----------------------------------------------------------------------|----------|
| 7-pin Fisher to DB9 data cable                                       |          |
| 5-pin adapter cable to<br>RJ45 network port                          | <b>O</b> |

## Provisioning the C12P9

**GNSS Antenna**: Connect a suitable GNSS antenna to the TNC connector. The GNSS connector will supply 100 mA at 5 V, suitable for most GNSS antenna.

You must install a suitable external lightening arrestor for permanent installations:

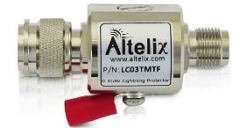

You can purchase these from Amazon, see link # 31 at <a href="http://alltopo.com/amazon.htm">http://alltopo.com/amazon.htm</a>

Locate the arrester near the point where the antenna feed wire enters the building. The arrestor should be directly connected to building ground.

The C12P9 warranty does not cover damage caused by lightning strikes or stray welding currents.

WARNING: You must disconnect the antenna cable from the C12 prior to welding on or near the GNSS antenna or mounting structure.

Network Connection: The Ethernet connection should also have a suitable lightning arrestor:

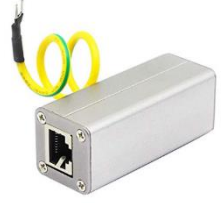

You can purchase these from Amazon, see link # 32 at <a href="http://alltopo.com/amazon.htm">http://alltopo.com/amazon.htm</a>

**External Power**: Connect the C12P9 to the power supply using the supplied power connector, the power indicator will light (Green) when the C12 is on. There is no ON/OFF switch.

Locate the arrester near the point where the antenna feed wire enters the building. The arrestor should be directly connected to building ground.

The C12 warranty does not cover damage caused by lightning strikes or stray welding currents.

WARNING: You must disconnect the antenna cable from the C12 prior to welding on or near the GNSS antenna or mounting structure. Stray welding current that travels down the antenna wire will destroy the receiver.

This is a COMMON issue on Ag and radio towers. It is NOT covered by warranty!

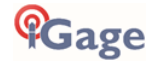

### **Device Support Tools and Documents**

From the Trimble website:

https://www.trimble.com/Precision-GNSS/BD990-Board.aspx

you may obtain the following Support Tools and Documents:

BD9XX\_User Guide.pdf BD9xx\_WinFlash (latest version).exe

The Trimble User Guide includes detailed configuration instructions.

### **Connection using C12 Serial Port**

The supplied serial cable will directly connect to a Windows PC type serial port. If your computer does not have a serial port, use a USB to Serial convertor to connect to the C12 serial port.

### Configuration of the C12 using the Ethernet Port

The 'User Manual' contains detailed configuration information for setting the C12 as a base or a rover. See section 6 for the 'Quick Setup Guides' to get started.

Typically you will need to set the C12 Ethernet settings to match your network. Use Trimble the WinFlash utility to set the device Ethernet parameters.

See the section 'Configuring Ethernet settings' in the 'User Guide' for step-by-step instructions on using WinFlash to configure the station.

See the section 'Web Interface' for information on logging in.

#### **Configure the Ethernet Settings**

Also see the section 'Configuring Ethernet settings' in the 'User Guide' on page 184 for step-by-step instructions on using WinFlash to configure the Ethernet settings.

Connect the receiver by the serial port to your Windows Computer and run the WinFlash utility (after installing WinFlash from the web distribution):

| WinFlash v1.217 - Device Configura | ition                                                                                                    | × |
|------------------------------------|----------------------------------------------------------------------------------------------------|---|
| WinFlash                           | The devices which Win Flash can communicate with<br>are listed below.<br>Select a device and PC serial port to use, and press<br>'Next' to continue.<br>Device Configuration<br> |   |
| < <u>B</u> a                       | ack <u>N</u> ext > Cancel Help                                                                                                    |   |

Set the correct COM port and click Next.

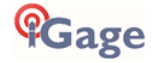

| BD950 v5.00b77 - Operation Select | ion                                                                                                    | × |
|-----------------------------------|----------------------------------------------------------------------------------------------------|---|
| WinFlash                          | The operations supported by the Trimble OEM<br>Receiver are listed below.                                                                                                    |   |
| ©Trimble.                         | Select an operation to perform and press 'Next' to continue.  Operations  Configure ethemet settings Configure cellular modem settings Load GPS software Load internal radio software Reset to factors defauit Description  Configure the ethemet settings |   |
| < <u>B</u>                        | ack <u>N</u> ext > Cancel Help                                                                                                    |   |

Select 'Configure Ethernet settings' then click Next.

| WinFlash  | Connect the BD9xx to COM1 of the PC us<br>cable.<br>Review the settings below and press 'Finis                             | ing the DBs<br>sh'to start |
|-----------|----------------------------------------------------------------------------------------------------|----------------------------|
|           | the Configure ethemet settings.                                                                                            |                            |
|           | Device configuration:<br>Trimble OEM Receiver<br>connected to COM1.<br>Operation to perform:<br>Configure ethemet settings | ^                          |
| Strimble. | <                                                                                                    | >                          |
|           |                                                                                                    |                            |

Click Finish.

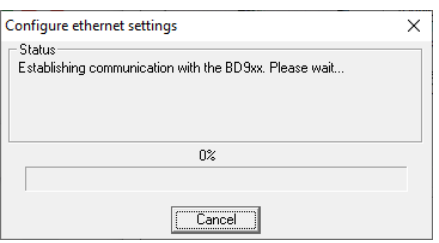

#### Wait a few seconds...

| Ethernet Configurat            | on   |       |      |      |     | × |
|--------------------------------|------|-------|------|------|-----|---|
| Ethernet setting               | s    |       |      |      |     |   |
| IP Setup:                      | DHCP |       |      |      | •   |   |
| IP Address:                    | 10   | . 0   | . 0  |      | 243 |   |
| Netmask:                       | 255  | . 255 | . 25 | 5.   | 0   |   |
| Broadcast                      | 10   | . 0   | . 0  |      | 255 |   |
| Gateway:                       | 10   | . 0   | . 0  |      | 1   |   |
| DNS Address:                   | 1    | . 1   | . 1  |      | 1   |   |
| HTTP settings-<br>Server Port: | 80   |       |      |      |     |   |
| OK                             |      |       | Car  | ncel |     |   |

Change the IP Setup from DHCP to Static and configure the Ethernet settings honoring the wishes of your network administrator. Remember the IP Address. Don't initially change the Server Port from 80.

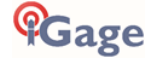

#### Click OK.

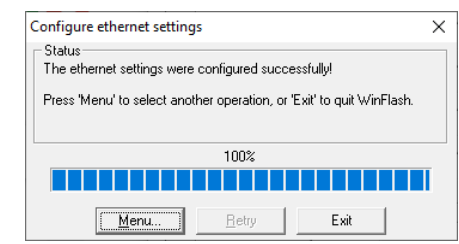

Click on Exit.

## Configure the Receiver as a Network CORS Base

Using the Ethernet address configured above, while on the same network subnet, enter the address in your browser of choice:

The default User Name is 'admin' the default password is 'password'.

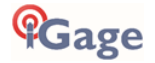

Once you enter the device you can change the default login credentials under 'Security':

| Trimble - 2019-10-23T20:25:            | 11Z × +         |                 |               |             |             |         | -     |               | ×           |
|----------------------------------------|-----------------|-----------------|---------------|-------------|-------------|---------|-------|---------------|-------------|
| ← → C ① Not secu                       | re   10.0.0.242 |                 |               |             |             |         | Q 🕁   | -             | :           |
| Peceiver Status                        | Securi          | ty Summ         | nary🛛         |             |             | 💻 🍭 Tri | mble, | BD9<br>5820C0 | 90<br>04376 |
| Satellites                             |                 | Enabled         |               |             |             |         |       |               |             |
| Data Logging<br>Receiver Configuration | Current User    | igage           |               |             |             |         |       |               |             |
| I/O Configuration<br>MSS Corrections   | Licor Namo      | Bossiver Config | File Download | File Delete | Edit Lleare |         |       |               |             |
| Network Configuration                  | admin           |                 |               |             |             |         |       |               |             |
| Security                               | igage           |                 |               |             |             |         |       |               |             |
| Configuration                          | MarkS           |                 |               |             |             |         |       |               |             |
| Change Password                        | цр              |                 |               |             |             |         |       |               |             |
| Help                                   |                 |                 |               |             |             |         |       |               |             |
|                                        |                 |                 |               |             |             |         |       |               |             |
|                                        |                 |                 |               |             |             |         |       |               |             |
|                                        |                 |                 |               |             |             |         |       |               |             |
|                                        |                 |                 |               |             |             |         |       |               |             |
|                                        |                 |                 |               |             |             |         |       |               |             |

Check the user manual for instructions.

It is recommended to make a backup, full rights user (just in case it gets locked up).

### Set the Tracking

Click on "Satellites, Enable/Disable". Enable all GPS, GLONASS, GALILEO, BeiDou, QZSS SV's. Under SBAS use the following configuration:

| Trimble - 2019-10-23T20:28:50Z × +        |      |                        |               |      |      |                    |              |      |  |
|-------------------------------------------|------|------------------------|---------------|------|------|--------------------|--------------|------|--|
| ← → C ① Not secure   10.0.242 Q ☆ ♣ :     |      |                        |               |      |      |                    |              |      |  |
| Satellite Enable/Disable 3                |      |                        |               |      |      |                    |              |      |  |
| Receiver Status                           |      |                        |               |      |      |                    |              |      |  |
| GPS GLONASS Galileo BeiDou QZSS IRNSS SB  |      |                        |               |      |      | SBAS               | AS           |      |  |
| Tracking (Table)                          | sv   | Satellite              | Setting       | Use  | sv   | Satellite          | Setting      | Use  |  |
| Tracking (Graph)                          |      |                        |               | Obs. |      |                    |              | Obs. |  |
| Tracking (SkyPlot)<br>Enable/Disable      | 120  | EGNOS - AOR-E          | Auto Enable 🔻 |      | 140  | SDCM - LUCH-<br>5A | Off 🔹        |      |  |
| Satellite Almanacs<br>Predicted Elevation | 121  |                        | Off 🔻         |      | 141  | SDCM - LUCH-       | Off 🔻        |      |  |
| Predicted Constellation                   | 122  | AUS/NZ - INMARSAT /-E1 | Auto Enable   |      | 1/2  | 5.                 | Off V        |      |  |
| Current Constellation                     | 122  | EGNOS - ASTRA-5B       | Auto Enable   |      | 1/13 |                    | Off T        |      |  |
| Ground Track<br>Rise/Set (Table)          | 120  | LONGO - ASTRA-SD       | Off T         |      | 143  |                    | Off V        |      |  |
| Rise/Set (Graph)                          | 124  | SDCM - LUCH-5B         | Off T         |      | 144  |                    | Off T        |      |  |
| Satellite Data                            | 126  | EGNOS - EMEA           | Off T         |      | 146  |                    | Off V        |      |  |
| Data Logging                              | 127  | GAGAN - GSAT 8         | Auto Enable   |      | 140  |                    | Off T        |      |  |
| Receiver Configuration                    | 128  | GAGAN - GSAT 10        | Auto Enable   |      | 148  |                    | Off <b>v</b> |      |  |
| I/O Configuration                         | 129  | MSAS-1                 | Auto Enable   |      | 149  |                    | Off V        |      |  |
| MSS Corrections                           | 130  |                        | Off 🔻         |      | 150  |                    | Off 🔻        |      |  |
| Network Configuration                     | 131  | WAAS - EUTELSAT 117W   | Auto Enable 🔻 |      | 151  |                    | Off 🔻        |      |  |
| Security                                  | 120  | В                      | Off <b>*</b>  |      | 150  |                    | Off          |      |  |
| Firmware                                  | 132  | WAAR REP 15            | Oli •         |      | 152  |                    | Off T        |      |  |
| Help                                      | 124  | WAA3 - 3L3-13          |               |      | 153  |                    | Off T        |      |  |
|                                           | 135  | WAAS - GALAXY XV       | Auto Enable   |      | 155  |                    | Off T        |      |  |
|                                           | 136  | EGNOS - SES-5          | Off T         |      | 156  |                    | Off V        |      |  |
|                                           | 137  | MSAS-2                 | Auto Enable   |      | 157  |                    | Off T        |      |  |
|                                           | 138  | WAAS - ANIK F1R        | Auto Enable   |      | 158  |                    | Off T        |      |  |
|                                           | 139  | GAGAN - GSAT 15        | Off 🔻         |      | 100  |                    |              |      |  |
|                                           | Enat | ble All Disable All    | ]             |      |      |                    |              |      |  |
|                                           |      |                        |               |      |      |                    |              |      |  |

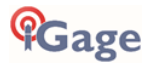

| Trimble - 2019-10-23T20:29:54Z × + |                 |               |        |                     |  |  |  |
|------------------------------------|-----------------|---------------|--------|---------------------|--|--|--|
| ← → C ③ Not sect                   | ure   10.0.0.24 | 12            |        |                     |  |  |  |
|                                    | Track           | ing🕑          |        |                     |  |  |  |
| Receiver Status                    |                 | 5             |        |                     |  |  |  |
| Satellites                         | Elevation M     | lask 0        |        |                     |  |  |  |
| Data Logging                       | Evere           | st™ Enable ▼  |        |                     |  |  |  |
| Receiver Configuration             | Clock Stee      | ring Enable 🔻 | ]      |                     |  |  |  |
| Summary                            | _               |               |        |                     |  |  |  |
| Reference Station                  | Туре            | Signal        | Enable | Options             |  |  |  |
| Tracking                           | GPS             | L1 - C/A      | •      |                     |  |  |  |
| Correction Controls                | GPS             | L2E           |        | L2C and L2E V       |  |  |  |
| Position                           | GPS             | L2C           | •      | CM + CL V           |  |  |  |
| General<br>Application Files       | GPS             | L5            | <      | I+Q ▼               |  |  |  |
| Reset                              | SBAS            | L1 - C/A      | 1      |                     |  |  |  |
| Default Language                   | SBAS            | L5            |        |                     |  |  |  |
| I/O Configuration                  | GLONASS         | L1 - C/A      |        |                     |  |  |  |
| MCC Corrections                    | GLONASS         | L1P           |        |                     |  |  |  |
| MSS Corrections                    | GLONASS         | L2P           |        | L2 - C/A(M) and P ▼ |  |  |  |
| Network Configuration              | GLONASS         | L2 - C/A      |        |                     |  |  |  |
| Security                           | GLONASS         | L3            |        | Data + Pilot ▼      |  |  |  |
| Firmware                           | Galileo         | E1            |        |                     |  |  |  |
| Help                               | Galileo         | E5 - A        |        |                     |  |  |  |
|                                    | Galileo         | E5 - B        |        |                     |  |  |  |
|                                    | Galileo         | E5 - AltBOC   |        |                     |  |  |  |
|                                    | Galileo         | E6            |        |                     |  |  |  |
|                                    | BeiDou          | B1            | •      |                     |  |  |  |
|                                    | BeiDou          | B2            |        |                     |  |  |  |
|                                    | BeiDou          | B2A           | •      |                     |  |  |  |
|                                    | BeiDou          | B3            |        |                     |  |  |  |
|                                    | QZSS            | L1 - C/A      | •      |                     |  |  |  |
|                                    | QZSS            | L1S           |        |                     |  |  |  |
|                                    | QZSS            | L2C           |        |                     |  |  |  |
|                                    | QZSS            | L5            |        |                     |  |  |  |
|                                    | QZSS            | LEX           |        | Pilot               |  |  |  |
|                                    | IRNSS           | L5 - C/A      |        |                     |  |  |  |
|                                    |                 |               |        |                     |  |  |  |
|                                    | OK Cance        | 1             |        |                     |  |  |  |
|                                    | )               |               |        |                     |  |  |  |

Under 'Receiver Configuration, Tracking' configure as shown below:

#### Click OK

Under 'Receiver Configuration, Position', configure as shown:

| Trimble - 2019-10-23T20:30:                 | 58Z × +                                                                                                    | - 🗆 X              |
|---------------------------------------------|----------------------------------------------------------------------------------------------------|--------------------|
| ← → C ③ Not sect                            | ure   10.0.0.242                                                                                                    | Q 🕁 🦆 :            |
| Receiver Status                             | Position                                                                                                    | BD990 (Sa20C04376) |
| Data Logging                                | PDOP Mask 99<br>RTK Mode Low Latency V                                                                                         |                    |
| Summary<br>Antenna<br>Reference Station     | Autonomous/Differential Engine Kalman V SBAS+ V<br>Signal Tracking Bandwidth Narrow V<br>Beceiver Motion/Dynamic model) Static |                    |
| Tracking<br>Correction Controls<br>Position | RTK Propagation Limit 20 • [Sec.]                                                                                              |                    |
| General<br>Application Files<br>Reset       | GPS 60 [Sec.]<br>GLONASS 60 [Sec.]<br>Galileo 60 [Sec.]                                                                        |                    |
| I/O Configuration<br>MSS Corrections        | BeiDou 60 [Sec.]                                                                                                    |                    |
| Network Configuration<br>Security           | Epoch  Fixed  Current                                                                                                    |                    |
| Firmware<br>Help                            |                                                                                                    |                    |

Chose 'SBAS+' for the differential engine.

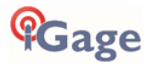

On the 'Receiver Configuration, General' page:

| Trimble - 2019-10-23T21:00:                                                                                                    | 23Z × +                                                                                                    | – 🗆 X               |
|----------------------------------------------------------------------------------------------------|----------------------------------------------------------------------------------------------------|---------------------|
| ← → C ▲ Not secu                                                                                                    | re   10.0.242                                                                                                    | ९ 🕁 🕹 :             |
| Receiver Status Satellites Data Logging Receiver Configuration Summary Antenna Reference Station Tracking Correction Controls Position General Application Files Reset Default Language I/O Configuration MSS Corrections Network Configuration Security Firmware Help | General<br>Enable Shared Port: Serial 3 CAN 1 Event Markers 2<br>Event 1 On/Off Disable<br>External Frequency [No Source Detected, Using Internal]<br>Autobase Disable<br>Operation Mode Base<br>1PPS On/Off Disable<br>OK Cancel | ED990<br>5820C04376 |

Set the 'Operation Mode' to 'Base'.

#### Antenna Configuration

The CR220GR2 antenna has a full Absolute Type Mean Robotic Calibration and is listed in both the IGS and NGS tables. It is approved and suitable for use in NGS CORS applications. Note that there are two revisions of this antenna, revision 2 has a North arrow while revision 1 does not have a North arrow. If you purchased the antenna after 2017 it is most likely a R2 (Revision 2).

The L1 Offset for this antenna is 121.44 mm.

When configuring the base station, manually add the L1 offset to the ARP and broadcast the PC (Phase Center) Location. On the 'Receiver Configuration, Antenna' page:

| Trimble - 2019-10-23T20:57:                                                                                                    | 53Z × +                                                                                                    | - 🗆 ×               |
|----------------------------------------------------------------------------------------------------|----------------------------------------------------------------------------------------------------|---------------------|
| ← → C ▲ Not secu                                                                                                    | re   10.0.242                                                                                                    | Q 🏠 퉑 i             |
| Receiver Status Satellites Data Logging Receiver Configuration Summary Antenna Reference Station Tracking Correction Controls Position General Application Files Reset Default Language I/O Configuration MSS Corrections Network Configuration Security Firmware Help | Antenna Configuration<br>Antenna Type<br>Unknown External<br>Antenna Serial Number<br>C19100001001<br>Antenna Measurement Method<br>Antenna Height [m]<br>0.0000<br>Antenna Height [m]<br>Antenna Correction to:<br>RTCM V3 ©<br>OK Cancel | ED990<br>5820C04376 |

Set the type to Unknown. Set the RINEX NAME to Unknown.

Enter the antenna serial number for the Antenna and Radome (they are connected and are the same). Set the method to 'Antenna Phase Center', set the height to 0.000 (m). Check the 'Apply Antenna Correction to: RTCM V3' checkbox. This will broadcast an ADVNUL antenna type.

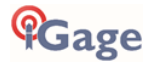

Click on OK to save these changes.

#### **Reference Station Configuration**

Collect static data for the station. (Ask for help from iGage.)

Submit the static data to OPUS using the CORRECT antenna model (CHCC220GR2 CHCD) and a 0.000 M antenna height. The returned OPUS solution will be for the ARP (the bottom of the antenna.) Add the L1 offset (121.44 mm) to the solution and enter that as the reference position. (Which is programmed as the PC, Phase Center.)

Assuming you have this OPUS solution for the receiver ARP:

|    | LAT: | 40  | 44 | 10.39837    | 0.002(m) | 40  | 44 | 10.41367    | 0.002(m) |
|----|------|-----|----|-------------|----------|-----|----|-------------|----------|
| W  | LON: | 111 | 51 | 33.55852    | 0.008(m) | 111 | 51 | 33.61558    | 0.008(m) |
| ΕL | HGT: |     |    | 1310.241(m) | 0.010(m) |     |    | 1309.530(m) | 0.010(m) |
|    |      |     |    |             |          |     |    |             |          |

| Trimble - 2019-10-23T21:10:19Z × +                                                                                                    | - U X               |  |  |  |  |  |  |
|----------------------------------------------------------------------------------------------------|---------------------|--|--|--|--|--|--|
| ← → C 🔺 Not secure   10.0.242 Q ☆ 🕹 :                                                                                                    |                     |  |  |  |  |  |  |
| Receiver Status<br>Satellites<br>Data Logging<br>Receiver Configuration<br>Summary<br>Antenna<br>Reference Station<br>Tracking<br>Correction Controls<br>Position<br>General<br>Application Files<br>Reset<br>Default Language<br>V/O Configuration<br>MSS Corrections<br>Network Configuration<br>Security<br>Firmware<br>Help | Trimble, 5820C04376 |  |  |  |  |  |  |

Set the Latitude, Longitude to match the NAD83 coordinate in the OPUS report. (Or the average value if you are using multiple days of data, or the adjusted value if you are using the results of an OPUS Project.) Set the Reference Height to the ARP + L1Offset.

Set the ID's to the station ID number you want to broadcast. The station ID is included in the correction broadcast and is useful to verify the actual station connection.

Set the Station name to a unique 4-character ID. (Try to pick a station name that does not already exist in the NGS array in case you decide to add your station to the NGS array.)

#### Setup IO Outputs

Typically you will access your station via the internet. At a minimum you should setup DIP outputs for 'RTCM3.2', 'RTCM3.X', 'CMR+'. If you are using iGage supplied receivers you may want to include a 'SCMRX' stream also.

You may also want to setup a NTRIP server which distributes corrections via password protected user accounts.

NOTE: SCMRX is 'Scrambled CMRX' and is purposely NOT compatible with Trimble Receivers 'CMRX' protocol. For Trimble Receivers use 'RTCM3.2 (MSM)' protocol.

Here is a sample IO screen for 'RTCM3.2' on port 1102:

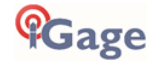

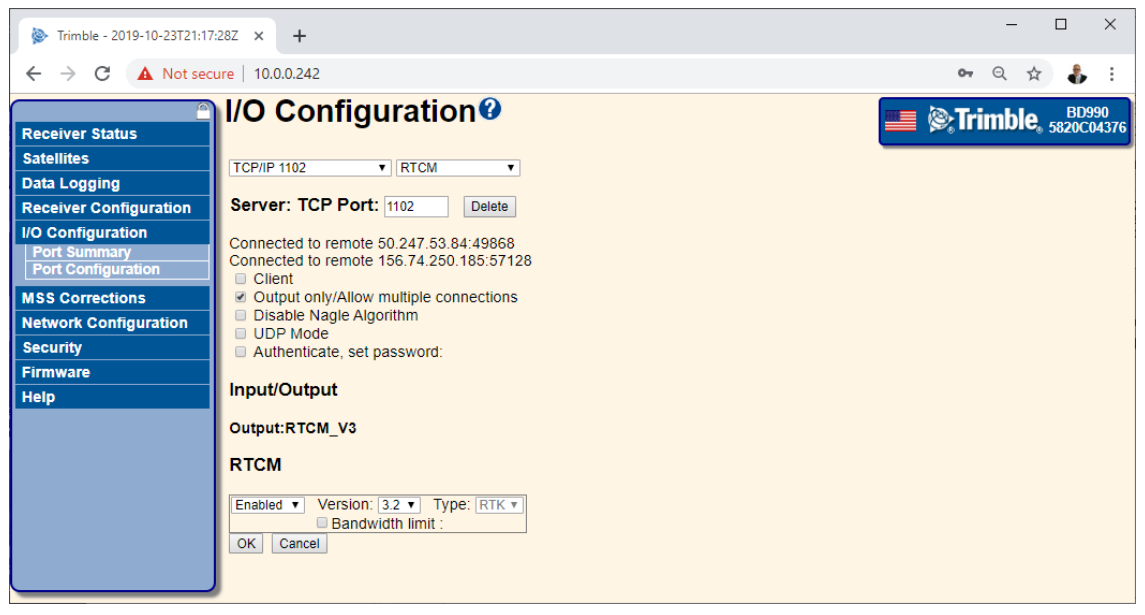

ALWAYS check the 'Output only/Allow multiple connections' checkbox. ALWAYS!

## RT27 Stream push to APIS1.US (iGage Stream Server)

If you would like iGage to accumulate static data, you will need to either allow direct access to a port configured to RT27 or to arrange for a port on the APIS1.US server to push a stream to.

This example shows the configuration for a push connection to the iGage APIS1.US server. This method will work behind closed firewalls.

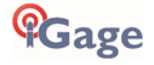

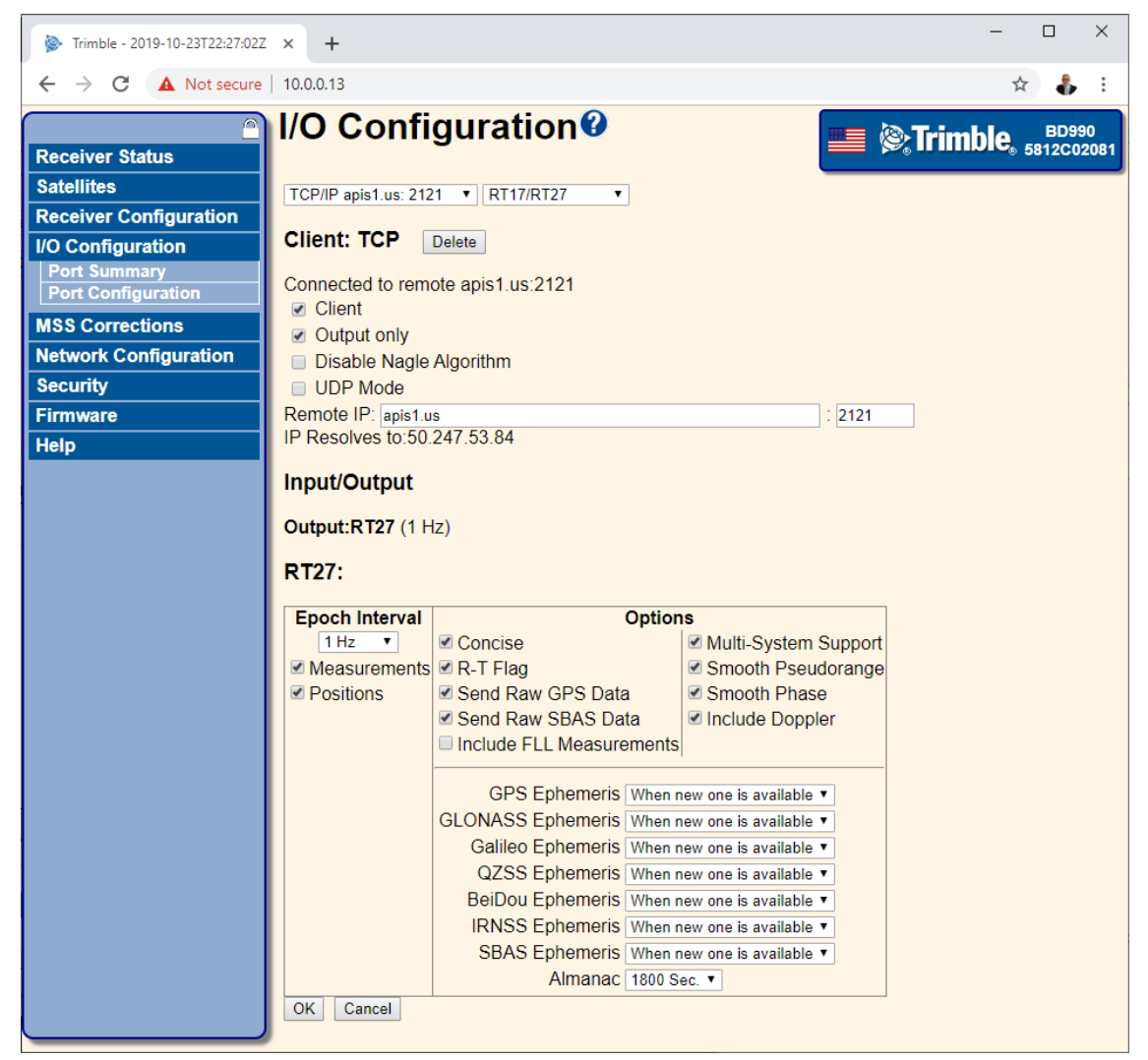

DO NOT check the 'Include FLL Measurement' checkbox, as TEQC is used to decode streams and FLL won't work. When configured to a matching port at the iGage stream server, hourly and daily files will be collected and archived.

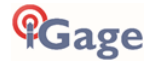